# Keyboard Shortcuts

#### MAC ACTION

## Brvce Interface Shortcuts

| Exit Dialog Without Change | Escape       |             |
|----------------------------|--------------|-------------|
| Exit Dialog With Change    | Enter/Return | Enter/Retur |
| Don't Save                 | D            |             |

## Selecting & Editing

| Select All                            | .ж А                |                          |  |
|---------------------------------------|---------------------|--------------------------|--|
| Invert Selection                      | . Shift A           |                          |  |
| Undo/Redo                             | .ж Z                | Ctrl Z                   |  |
| Duplicate                             | .ж D                | Ctrl D                   |  |
| Replicate                             | .Opt D              | Alt D                    |  |
| Multi Replicate                       | .Shift Opt D        | Shift Alt D              |  |
| Open Advanced Motion Lab              | .ж Т                | Ctrl T                   |  |
| Open Unique Editor                    | . <mark>ж</mark> Е  | Ctrl E                   |  |
| Open Materials Lab                    | . <mark>ж М</mark>  | Ctrl M                   |  |
| Group                                 | .ж G                | Ctrl G                   |  |
| Ungroup                               | . <b>ж U</b>        | Ctrl U                   |  |
| Step Through Objects                  | .Tab                | Tab                      |  |
| Constrain Motion to X                 | .Ctrl Drag          | Ctrl Alt Drag            |  |
| Constrain Motion to Y                 | .Opt Drag           | Alt Drag                 |  |
| Constrain Motion to Z                 | .# Drag             | Ctrl Drag                |  |
| Resize by 50%                         | .Shift Drag         | Shift Drag               |  |
| Rotate by 45°                         | .Shift Drag         | Shift Drag               |  |
| Reposition by 50%                     | .Shift Drag         | Shift Drag               |  |
| Resize All Axes From Opposite         | e Face              |                          |  |
|                                       | .Press & Drag+ Ctrl |                          |  |
|                                       | F                   | Press & Drag + Ctrl+ Alt |  |
| Resize In Both Directions From Center |                     |                          |  |

| RESIZE IN DOUT DIFECTIONS IN | UTI CETIEI        |                   |
|------------------------------|-------------------|-------------------|
|                              | Opt Drag          | Alt Drag          |
| Resize From Selected Face    | e Drag + Opt      | Ctrl Drag +Alt    |
| Resize All Axes From Bottor  | n Center          | 5                 |
|                              | Ctrl Drag         | Ctrl Alt Drag     |
| Resize All Axes From Cente   | rOpt Drag         | Alt Drag          |
| Resize All Axes From Select  | ted Point         | 0                 |
|                              | <b>ж Drag</b>     | Ctrl Drag         |
| Edit Above By 50° Rotate     | Shift 😠 Drag      | Shift Ctrl Drag   |
| Rotate                       |                   | Ctrl Drag         |
| Rotate Finer Increments      |                   | Ctrl/Alt Drag     |
| Undo Resize, Rotate, Repos   | ition             |                   |
|                              | Ctrl Opt Click    | Ctrl Alt click    |
| Double Size                  | *                 | *                 |
| Half Size                    | /                 |                   |
| Unity Size                   | =                 | =                 |
| Nudge X 1/4                  | Left/Right Arrows | Left/Right Arrows |
| Nudge Z 1/4                  | Up/Down Arrows    | Up/Down Arrows    |
| Nudge Y 1/4                  | Page Up/Down      |                   |
| Nudge 1/2                    | Shift Nudge       | Shift Nudge       |
| Nudge 1                      | Opt Nudge         | Alt Nudge         |

| IN | Camera/View Short       | cuts                    |                         |
|----|-------------------------|-------------------------|-------------------------|
|    | Fly Around              |                         | Ctrl Y                  |
|    | Pause Fly Around        | Space                   | Space                   |
| pe | Terminate Fly Around    | Mouse Click             | Mouse Click             |
| rn | Terminate Fly Around/Re | tain View               |                         |
| .D |                         |                         | Return/Enter            |
|    | Director's View         | ~                       | ~                       |
|    | Camera View             |                         | 1                       |
|    | Top View                | 2                       | 2                       |
|    | Right View              |                         | 3                       |
|    | Front View              | 4                       | 4                       |
|    | Saved View 1            | <mark>5</mark>          | 5                       |
|    | Saved View 2            | <mark>6</mark>          | 6                       |
|    | Saved View 3            |                         | 7                       |
|    | Saved View 4            | 8                       | 8                       |
|    | Saved View 5            | 9                       | 9                       |
|    | Default View            | Opt Click Views         | Alt Click Views         |
|    | Reset Field of View     | Opt Click Field of View | 1                       |
|    |                         |                         | Alt Click Field of View |
|    | Reset Banking           | Opt Click Banking       | Alt Click Banking       |
|    | Open Camera & 2D Proj   | ection Dialog           |                         |
|    |                         | Double Click Any Cam    | era Control             |

|                              | DOUDIE CIICK AITY CA |                         |
|------------------------------|----------------------|-------------------------|
|                              |                      | Double Click Any Camera |
| Nove Camera In Y             | Ctrl Drag Trackball  | Ctrl Alt Drag Trackball |
| Nove Camera In X             | Opt Drag Trackball   | Alt Drag Trackball      |
| cale Up 2D Projection        | +                    | +                       |
| cale Down 2D Projection      |                      |                         |
| totate/Offset Camera         | + Arrow              | Ctrl + Arrow            |
| totate/Offset Camera X & Z . | Ctrl Arrow           | Ctrl Alt Arrow          |
|                              |                      |                         |

## **Rendering Shortcuts**

| Select Entire Image  | <b>ж</b> А       | Ctrl A                                |
|----------------------|------------------|---------------------------------------|
| Resume Render        | <mark>ж R</mark> | Ctrl R                                |
| Fresh Render         | Step Opt R       | Ctrl Alt R                            |
| Render Animation     |                  | Ctrl Shift R                          |
| Open Doc Setup       | Double Click     | Render Sphere                         |
|                      |                  | Double Click Render Sphere            |
| Magnify Reduce Image | +                | ·                                     |
| nterrupt Render      | Any Key Pres     | s or Mouse Click                      |
|                      | ·····            | Any Key Press or Mouse Click          |
|                      |                  | , , , , , , , , , , , , , , , , , , , |

#### Color Editor Shortcuts

Choose Secondary Color Editor ...Opt Click Swatch ......Alt Click Swatch

#### Terrain Editor

| set Clipping Bracket | Α | Ctrl . |
|----------------------|---|--------|
| py Grayscale Data    | С | Ctrl   |

| Launch Terrain Editor      | <b>ж</b> Е     | Ctrl E                |
|----------------------------|----------------|-----------------------|
| Flip Gradient              | <b>ж</b> F     | Ctrl F                |
| Invert Canvas              | <b>ж  </b>     | Ctrl I                |
| New Black Canvas           | <b>ж N</b>     | Ctrl N                |
| Open PICT Into Canvas      | <b>ж 0</b>     | Ctrl O                |
| Paste PICT Into Canvas     | <del>ж V</del> | Ctrl V                |
| Rip 3D Preview To Screen   | <b>ж</b> W     | Ctrl W                |
| Darken Canvas              | <b>ж X</b>     | Ctrl X                |
| Undo/Redo                  | <b>ж</b> Z     | Ctrl Z                |
| Reset Clipping Bracket     | Opt Click      | Alt Click             |
| Toggle Painting Effects    | Opt            | Alt                   |
| Map Color Pict Into Grayso | cale Preview   |                       |
|                            | Opt when Load  | ding Pict             |
|                            |                | Alt when Loading Pict |
| Cancel All Changes         | 😠 Opt N        | Ctrl Alt N            |
| Exit No Save               | <u>Esc</u>     | Esc                   |
| Exit With Save             | Return/Enter   | Return/Enter          |

#### Materials Lab

| Copy Material      | ж C           | Ctrl C |
|--------------------|---------------|--------|
| Paste Material     |               | Ctrl V |
| Numeric Entry      | Tab           | Tab    |
| aunch Materials La | аb <b>ж М</b> | Ctrl M |

### **Current Time Indicator Modifiers**

| ove by Frames            | Shift+Next/Prev Key. | Shift+Next/Prev Key |
|--------------------------|----------------------|---------------------|
| onstrain Movement to Ani | imation Duration     | ,                   |
|                          | Ctrl Drag            | Ctrl Drag           |
| sable/ Enable Previewing | Opt Click            | Alt Click           |

| dvanced Motion Lab Shortcuts |                                                                                                    |  |
|------------------------------|----------------------------------------------------------------------------------------------------|--|
| Opt Click Curve              | Alt Click Curve                                                                                                    |  |
| Opt Click Preset             | Alt Click Preset                                                                                                    |  |
| Space+Click & Drag           | Space+Click & Drag                                                                                                    |  |
| Shift Click                  | Shift Click                                                                                                    |  |
| Ctrl+Click                   | Ctrl +Click                                                                                                    |  |
| Shift+Click Point            | Shift+Click Point                                                                                                    |  |
|                              | tortcuts<br>Opt Click Curve<br>.Opt Click Preset<br>.Space+Click & Drag<br>.Shift Click.<br>Ctrl+Click.<br>Shift+Click Point |  |

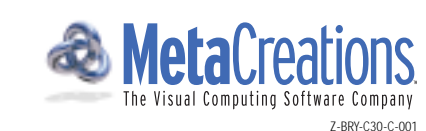

## Scene Element Editors

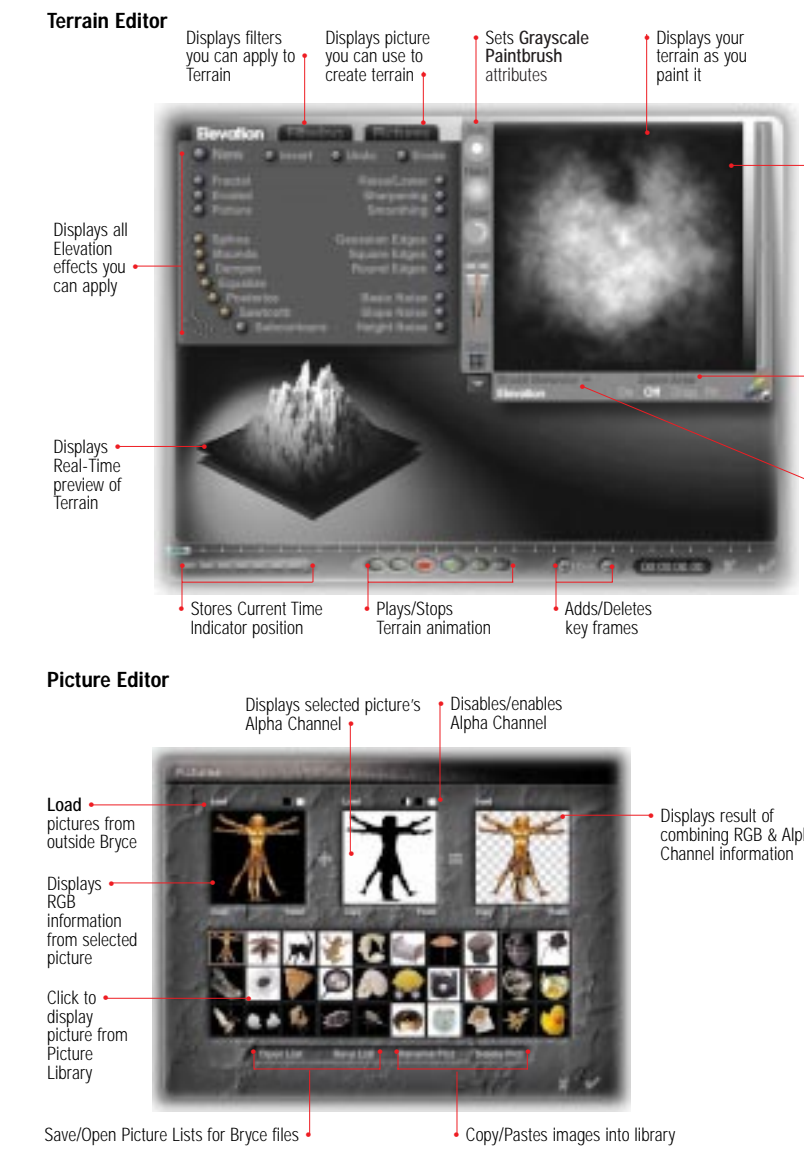

Installation and Main Working Window

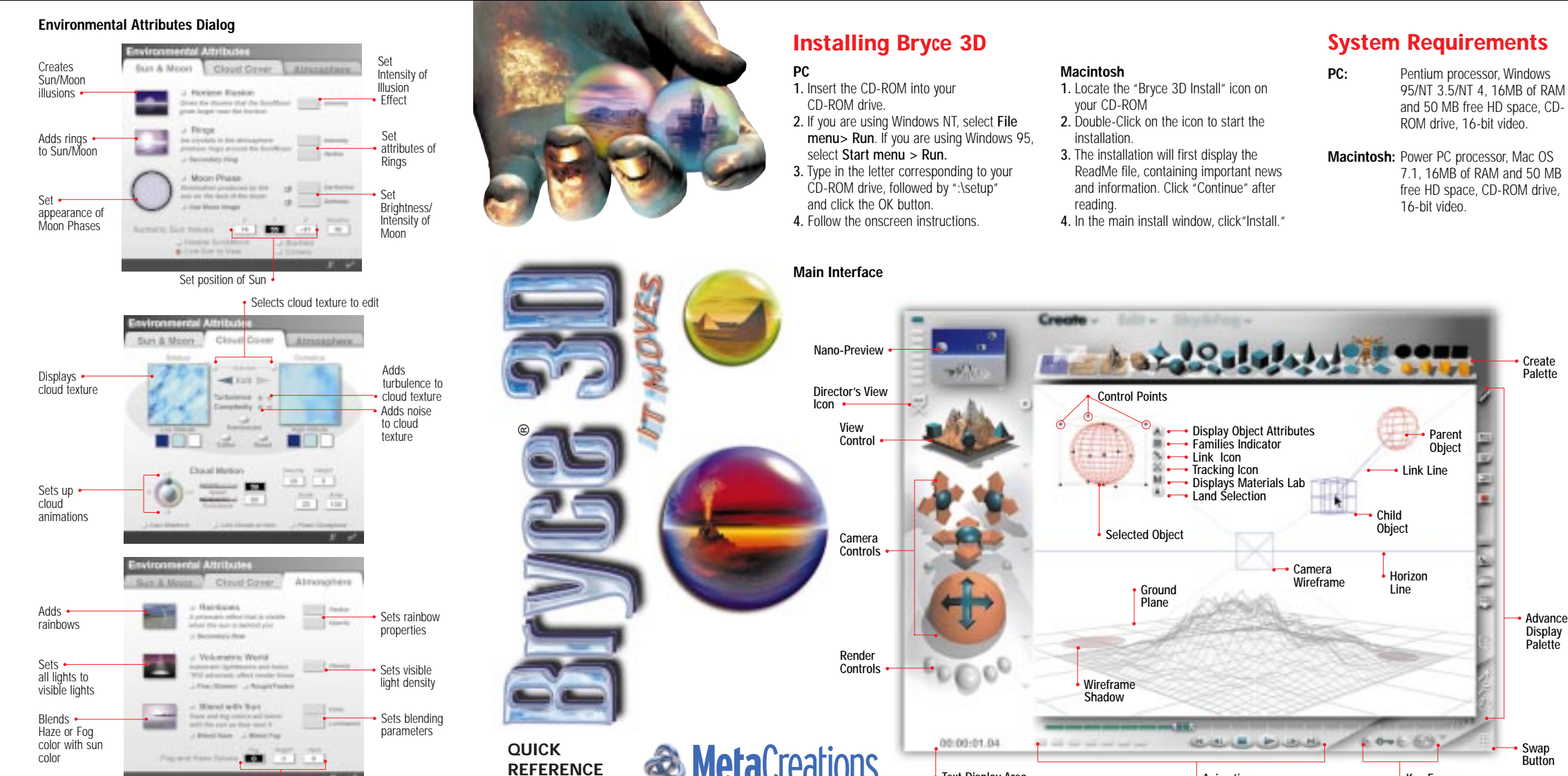

The Visual Computing Software Company

CARD

Set Fog/Haze properties

Text Display Area

Animation

Controls

 Adjust to clip areas of your terrain

> Enables/Disables Zoom Area

> > Sets options for Grayscale Paintbrush

combining RGB & Alpha

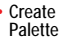

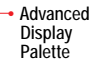

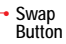

Key Frame

Controls

# Palettes

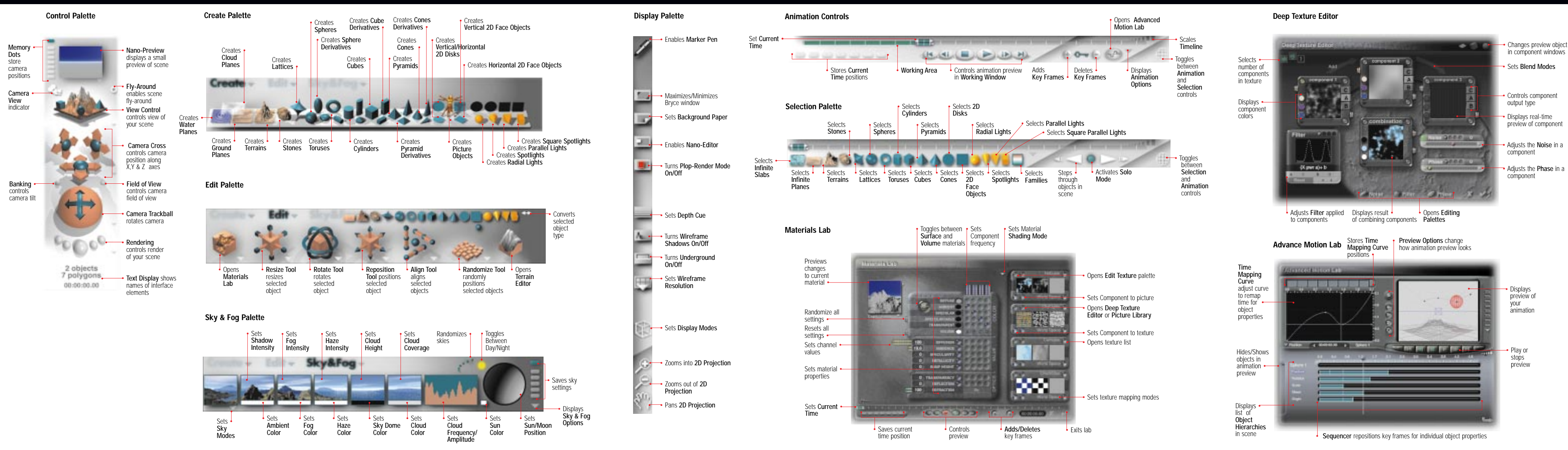

Palettes and Materials Lab

## Texture and Animation Editing

## Filtering Palette

Free 1 2 Mil

STATISTICS. AND DRIVEN

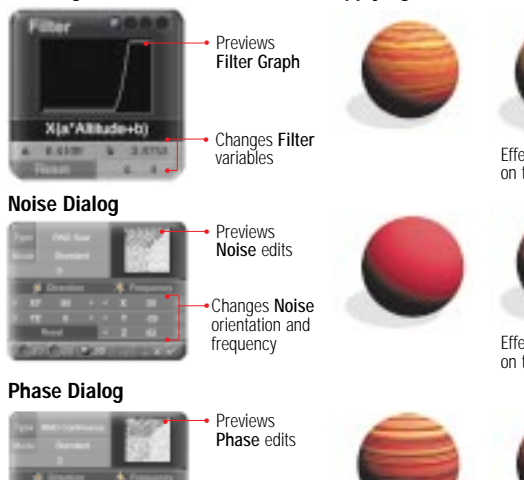

Changes Phase

orientation and

frequency

on texture

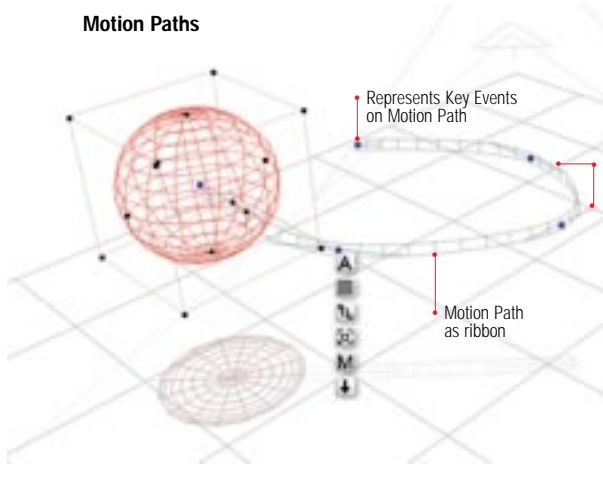

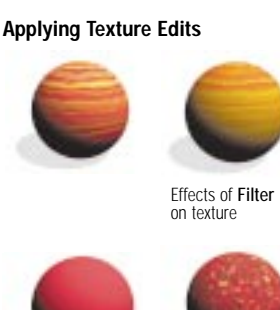

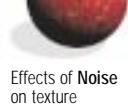

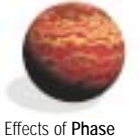

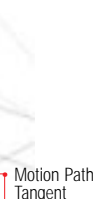